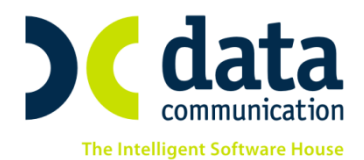

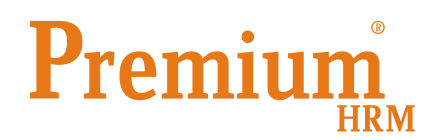

## ΥΠΟΒΟΛΗ ΗΛΕΚΤΡΟΝΙΚΩΝ ΑΡΧΕΙΩΝ ΕΡΓΟΔΟΤΩΝ ΕΤΕΑ

Σύμφωνα με το άρθρο 63, παρ.7 του v.3996/2011 καλούνται όλοι οι εργοδότες, να αποστείλουν στο ΕΤΕΑ, σε ηλεκτρονική μορφή, το σύνολο της πληροφορίας σχετικά με την δήλωση της ασφάλισης (μισθολογικές καταστάσεις) και την καταβολή των αντίστοιχων εισφορών (κατάθεση σε τράπεζα) μέχρι και την περίοδο 11ος/2013, για το σύνολο των εργαζομένων τους, πρώην ασφαλισμένων στους Τομείς ΤΕΑΥΕΚ, ΤΕΑΠΟΖΟ, ΤΕΑΕΙΓΕ, ΤΕΑΥΝΤΠ και ΤΕΑΧ του τ. ΤΕΑΙΤ και νυν ασφαλισμένων στο ΕΤΕΑ.

Περίοδος αποστολής μέχρι 31.05.2014.

<u>Προσοχή:</u> Για την ηλεκτρονική αποστολή αρχείου ΤΕΑΥΕΚ οι Εργοδότες εγγράφονται στην υπηρεσία ταυτοποιούμενοι από το συνδυασμό στοιχείων:

#### Μητρώο Εργοδότη ΤΕΑΥΕΚ, Α.Φ.Μ., Επωνυμία Εργοδότη και

συμπληρώνοντας τη διεύθυνση Email τον Κωδικό και επιβεβαίωση κωδικού στο παρακάτω link: https://etea.gov.gr/auth/users/register

Πριν την είσοδο σας στην εφαρμογή πατήστε το πλήκτρο **«Live Update»** ώστε να ενημερώσετε την εφαρμογή με το τελευταίο update **2.40.33** και στη συνέχεια διαβάστε τις παρακάτω οδηγίες.

Στην επιλογή «Επικοινωνίες/Επικοινωνία με Ασφαλιστικούς Οργανισμούς/Καταχώρηση Στοιχείων» προστέθηκαν οι επιλογές

- 1) Αναλυτικά Στοιχεία Ε.Τ.Ε.Α./ Εργαζόμενο
- 2) Πληρωμές Εισφορών Τ.Ε.Α.Υ.Ε.Κ.

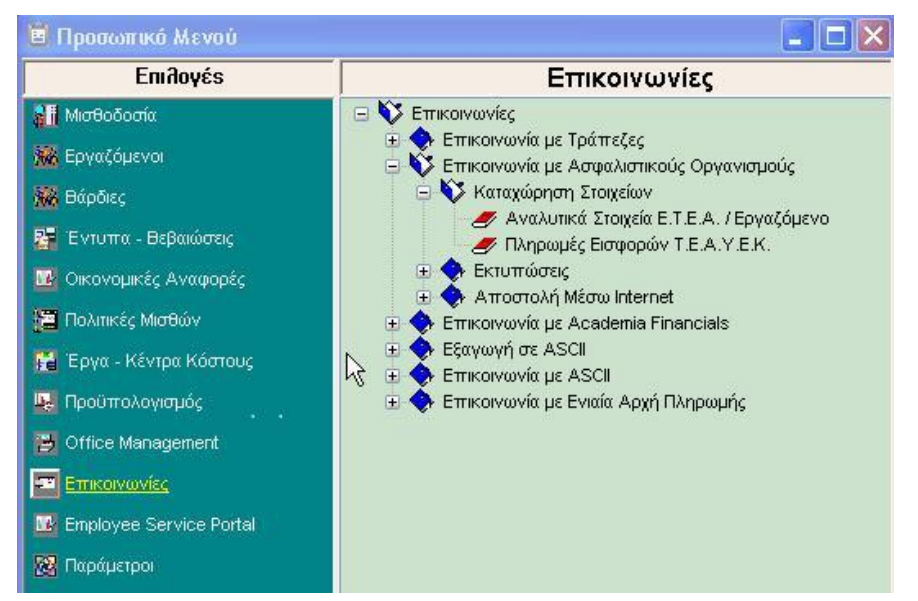

THA. KENTPO: 801 1000 801 e-mail: info@datacomm.gr http://www.datacomm.gr

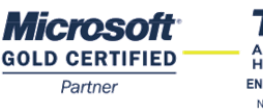

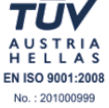

**ΑΘΗΝΑ** Π. ΤΣΑΛΔΑΡΗ & ΖΑΪΜΗ 2, 151 27 ΜΕΛΙΣΣΙΑ FAX: 210 8040408 **ΘΕΣΣΑΛΟΝΙΚΗ** 17ΗΣ ΝΟΕΜΒΡΙΟΥ 85, 543 52 ΠΥΛΑΙΑ FAX: 2310 309895 ΠΑΤΡΑ ΠΛ. Β. ΓΕΩΡΓΙΟΥ Α΄ 28, 262 21 FAX: 2610 622108 Στην επιλογή «**Αναλυτικά Στοιχεία Ε.Τ.Ε.Α./ Εργαζόμενο**» σας δίνετε η δυνατότητα να επιλέξετε στο πεδίο «**Είδος ταμείου**» το ταμείο στο οποίο θέλετε να καταχωρήσετε **προηγούμενες περιόδους μισθοδοσίας που δεν υπάρχουν καταχωρημένες στην εφαρμογή** (π.χ προηγούμενων ετών ) για να μπορέσετε να κάνετε στη συνέχεια ηλεκτρονικά την υποβολή.

| Βοηθητικές Εργα Αναλυτ | ισίες/Αναλυτικά Στοιχ<br>Ι <b>Κά Στοιχεία</b> | εία Ε.Τ.Ε.Α. /<br><b>Ε.Τ.Ε.</b> | Εργαζόμενο<br><b>Α. / Εργ</b> | αζόμε | vo       |        |          |      |                     | • 🔀                |
|------------------------|-----------------------------------------------|---------------------------------|-------------------------------|-------|----------|--------|----------|------|---------------------|--------------------|
| Είδος Ταμείου          |                                               |                                 | Εμφάνισ                       | n     |          |        |          |      |                     |                    |
| Επώνυμο                |                                               | Όνομα<br>Πατέρα                 | Όνομα<br>Μητέρας              | A.M.  | a.m. ika | А.Ф.М. | A.M.K.A. | οĥùΦ | Σχέση<br>Εργασίας · | Παιλαιός Η<br>Νέος |
|                        | TEAX                                          |                                 |                               |       |          |        |          |      |                     |                    |

Σε περίπτωση που θέλετε να κάνετε υποβολή για εργαζόμενους που δεν είναι ανοιγμένοι στην εφαρμογή έχετε την δυνατότητα <u>χωρίς</u> να δημιουργήσετε τους εργαζόμενους να καταχωρίσετε τα στοιχεία τους απευθείας στη φόρμα καταχώρησης. Για εργαζόμενους που υπάρχουν δημιουργημένοι στην εφαρμογή μπορείτε με F9 στα πεδία Επώνυμο, Όνομα να κάνετε αναζήτηση και να τους επιλέξετε.

| Επώνυμο             | Όνομα    | Όνομα<br>Πατέρα | 'Ονομα<br>Μητέρας | A.M.       | A.M. IKA | А.Ф.М.    | A.M.K.A.    | οбύΦ    | Παιλαιός<br>Νέος | Απιλά / Βαρέ |
|---------------------|----------|-----------------|-------------------|------------|----------|-----------|-------------|---------|------------------|--------------|
| ΕΠΩΝΥΜΟ 1ΟΥ ΕΡΓΑΖΟΝ | ΔΗΜΗΤΡΗΣ | ΝΙΚΟΣ           | MAPIA             | 64654654   | 13213213 | 022222222 | 79879874654 | Άνδρας  | ραιλαιός         | Βαρέα        |
| ΕΠΩΝΥΜΟ 20Υ ΕΡΓΑΖΟΝ | ΓΙΩΡΓΟΣ  | ΓΡΗΓΟΡΗΣ        | <b>AHMHTPA</b>    | 64654654   | 13213213 | 022222222 | 79879874654 | Άνδρας  | Παιλαιός         | Βαρέα        |
| ΕΠΩΝΥΜΟ 30Υ ΕΡΓΑΖΟΝ | EAENA    | ΚΩΝΣΤΑΝΤΙΝΟ     | ΒΑΣΙΛΙΚΗ          | 0025147896 | 125      | 011111111 | 12345678901 | Γυναίκα | Νέος             | Απλά         |
| ΕΠΩΝΥΜΟ 4ΟΥ ΕΡΓΑΖΟΝ | NIKH     | ΜΙΧΑΛΗΣ         | EIPHNH            | 0025147896 | 125      | 011111111 | 12345678901 | Γυναίκα | Νέος             | Δηλά         |
| ΕΠΩΝΥΜΟ 50Υ ΕΡΓΑΖΟΝ | MAPIA    | ΚΩΝΣΤΑΝΤΙΝΟ     | BIBH              | 0025147896 | 125      | 011111111 | 12345678901 | Γυναίκα | Νέος             | Δηλά         |

Στην επιλογή «Πληρωμές εισφορών Τ.Ε.Α.Υ.Ε.Κ.» θα πρέπει να συμπληρώσετε υποχρεωτικά για κάθε περίοδο και κωδικό απασχόλησης τα πεδία:

Υποκατάστημα τραπέζης: Καταχωρείται τον κωδικό υποκαταστήματος της τράπεζας στην οποία έχει γίνει η πληρωμή των εισφορών.

Ημ. Καταβολής: Καταχωρείται την ημερομηνία πληρωμής των εισφορών.

Αριθμός Παραστατικού Πληρωμής: Καταχωρείται τον αριθμό παραστατικού της πληρωμής.

| Αρ. Πληρωμής | Ημ/νία   | Τράπεζα | Κωδικός Απασχόλησης | Μήνας       | Έτος  |
|--------------|----------|---------|---------------------|-------------|-------|
|              | NG       |         | Τακτικές Αποδοχές   | IANOYAPIOZ  | 2014  |
|              |          |         | Δώρο Χριστουγέννων  | ΔΕΚΕΜΒΡΙΟΣ  | 2013. |
|              |          |         | Τακτικές Αποδοχές   | ΔΕΚΕΜΒΡΙΟΣ  | 2013. |
|              |          |         | Τακτικές Αποδοχές   | NOEMBPIOS   | 2013  |
|              |          |         | Τακτικές Αποδοχές   | οκτωβρίος   | 2013  |
|              |          |         | Τακτικές Αποδοχές   | ΣΕΠΤΕΜΒΡΙΟΣ | 2013  |
|              |          |         |                     | ΑΥΓΟΥΣΤΟΣ   | 2013. |
|              |          |         |                     | ΙΟΥΛΙΟΣ     | 2013  |
|              |          | i and   |                     | ΙΟΥΝΙΟΣ     | 2013  |
| 4654648679   | 01/05/13 | 457     | Δώρο Πάσχα          | ΑΠΡΙΛΙΟΣ    | 2013. |
| 8798798798   | 01/04/13 | 514     | Τακτικές Αποδοχές   | ΑΠΡΙΛΙΟΣ    | 2013. |
| 4564654654   | 01/03/13 | 547     | Τακτικές Αποδοχές   | ΜΑΡΤΙΟΣ     | 2013  |
| 9876543210   | 01/02/13 | 465     | Τακτικές Αποδοχές   | ΦΕΒΡΟΥΑΡΙΟΣ | 2013  |
| 1234567890   | 01/01/13 | 465     | Τακτικές Αποδοχές   | ΙΑΝΟΥΑΡΙΟΣ  | 2013  |
| 1321321321   | 02/01/13 | 132     | Τακτικές Αποδοχές   | ΣΕΠΤΕΜΒΡΙΟΣ | 2012  |
|              |          |         | Τακτικές Αποδοχές   | ΑΥΓΟΥΣΤΟΣ   | 2012. |
|              |          |         | Τακτικές Αποδοχές   | ΙΟΥΛΙΟΣ     | 2012  |
|              |          |         | Τακτικές Αποδοχές   | ΙΟΥΝΙΟΣ     | 2012  |
|              |          |         | Τακτικές Αποδοχές   | ΜΑΙΟΣ       | 2012  |
|              |          |         | Δώρο Πάσχα          | ΑΠΡΙΛΙΟΣ    | 2012. |
|              |          |         | Τακτικές Αποδοχές   | ΑΠΡΙΛΙΟΣ    | 2012. |
|              |          |         | Τακτικές Αποδοχές   | ΜΑΡΤΙΟΣ     | 2012  |

Στην επιλογή «Επικοινωνίες/Επικοινωνία με ασφαλιστικούς Οργανισμούς/Δισκέτα Μικρών Ταμείων» επιλέγοντας την φόρμα εκτύπωσης των ταμείων ΤΕΑΥΕΚ, ΤΕΑΠΟΖΟ, ΤΕΑΕΙΓΕ, ΤΕΑΥΝΤΠ και ΤΕΑΧ του τ. ΤΕΑΙΤ συμπληρώνεται αυτόματα το νέο πεδίο που έχει προστεθεί «Είδος ταμείου» το οποίο συνδέεται με την μορφή εκτύπωσης που θέλετε να εκτυπώσετε.

| Φόρμα Εκτύπωσης 🛾          | .е.а.е.і.г.е.    |     | Y |          |
|----------------------------|------------------|-----|---|----------|
|                            | EAELF.E          |     |   | <u>^</u> |
| ριτήρια Αναζήτησης         | ΈΑΙΤ - Πρώην ΤΕΑ | X   |   |          |
| 1                          | EANOZO-BAPEA     |     |   |          |
| Από Μήν                    | eanozo-mikta     |     |   |          |
| Από Έτα                    | ΈΑΙΤ - Πρώην ΤΕΑ | YEK |   |          |
|                            | EANOZO           |     |   |          |
| Έως Μήν_                   | <u></u>          |     |   |          |
| Εως Έτος                   |                  |     |   |          |
| Είδος Τσμείοι              | TEAFICE          |     |   |          |
|                            | 1. b             |     |   |          |
| Ημ/νία Αποστολή            | S                |     |   |          |
| Αποθήκευση Δεδομένω        | /                |     | - |          |
| Marrid Car Allana          |                  |     |   |          |
| Μοναδα Δισκο               | · [              |     |   |          |
| <u>Κωδικός Εργαζομένοι</u> | 2                |     |   |          |
| Επώνυμο Ερναζομένο         | i .              |     |   |          |
|                            |                  |     |   |          |
| <u>Όνομα Εργαζομένο</u>    | 2                |     |   |          |
| Εργασιακή Κατάστασι        | 2                |     |   |          |
| Karny Fauna Karána         |                  |     |   |          |
|                            |                  |     |   |          |
| <u>Υποκατάστημα</u>        | <u>x</u>         |     |   |          |
| Tuńu                       | 1                |     |   |          |
|                            |                  |     |   |          |
| <u>860</u>                 | اد               |     |   |          |
| FiSikótet                  | z 🗌              |     |   |          |
| LIOINO IIIII               |                  |     |   |          |

# <u>Προσοχή:</u>

Για να μπορείτε να εκτυπώνετε από την επιλογή «Επικοινωνίες/Επικοινωνία με Ασφαλιστικούς Οργανισμούς/Δισκέτα Μικρών Ταμείων» θα πρέπει στα ασφαλιστικά ταμεία το πεδίο «Είδος ταμείου» να έχει μια από τις επιλογές «ΜΙΚΡΑ ΤΑΜΕΙΑ ΚΥΡΙΑ ΑΣΦΑΛ.ΑΠΛΑ», «ΜΙΚΡΑ ΤΑΜΕΙΑ ΚΥΡΙΑ ΑΣΦΑΛ.ΒΑΡΕΑ»

| e |                                    |                                  |
|---|------------------------------------|----------------------------------|
|   | · 🗰                                |                                  |
|   | Ασφαλιστικοί Οργο                  | ανισμοί                          |
|   | Γενικά Εξαιρ. Αποδοχές Εξαιρ. Ι    | Πεδία                            |
|   | Κωδικός 21                         | 01                               |
| i | Περιγραφή ΤΕ                       | ΑΥΕΚ - ΑΠΛΑ                      |
|   | Ξενό <u>νηωσση Περινραφή</u>       |                                  |
|   | Είδος Ταμείου Μ                    | ΚΡΑ ΤΑΜΕΙΑ ΚΥΡΙΑ ΑΣΦΑΛ. ΑΠΛΑ 📃 🗨 |
|   | Κατηγορία Ιαμείου ΚΥ               | PIU                              |
|   | Ασφ.Ταμ/Επαγγ.Οργαν. ΑΣ            | ΦΑΛΙΣΤΙΚΟ ΤΑΜΕΙΟ                 |
|   | Αλλαγή % απο 8/2011                |                                  |
|   | % Μείωσης Εργοδ. Εισφ. από 1/11/12 |                                  |
|   | Μείωση % Κλάδου Κύριας Σύνταξης    |                                  |
|   | Υπολογίζεται στο ΦΜΥ;              |                                  |
|   | KAE                                |                                  |

## Αποστολή Αρχείων Τ.Ε.Α.Υ.Ε.Κ.

Στην επιλογή «Επικοινωνίες/Επικοινωνία με Ασφαλιστικούς Οργανισμούς/Υποβολή Μέσω Internet/Κωδικοί πρόσβασης Ασφαλιστικών Ταμείων» έχουν προστεθεί τα πεδία:

# Όνομα Χρήστη ΤΕΑΥΕΚ

#### Κωδικός Χρήστη ΤΕΑΥΕΚ

### Επαλήθευση Κωδικού

| Κωδικός               | 0066       |  |
|-----------------------|------------|--|
| Επωνυμία              | Παρουσίαση |  |
| АФМ                   |            |  |
| Όνομα Χρήστη ΙΚΑ      |            |  |
| Κωδικός Χρήστη ΙΚΑ    |            |  |
| Επαλήθευση Κωδικού    |            |  |
| Όνομα Χρήστη ΕΤΑΑ     |            |  |
| Κωδικός Χρήστη ΕΤΑΑ   |            |  |
| Επαλήθευση Κωδικού    |            |  |
| Όνομα Χρήστη ΤΣΜΕΔΕ   |            |  |
| Κωδικός Χρήστη ΤΣΜΕΔΕ |            |  |
| Επαλήθευση Κωδικού    |            |  |
| Όνομα Χρήστη ΤΕΑΥΕΚ   |            |  |
| Κωδικός Χρήστη ΤΕΑΥΕΚ |            |  |
| Επαλήθευση Κωδικού    |            |  |

Στο Menu από «Επικοινωνίες/Επικοινωνία με Ασφαλιστικούς Οργανισμούς/Υποβολή Μέσω Internet» προστέθηκε η επιλογή «Υποβολή Εισφορών Τ.Ε.Α.Υ.Ε.Κ.»

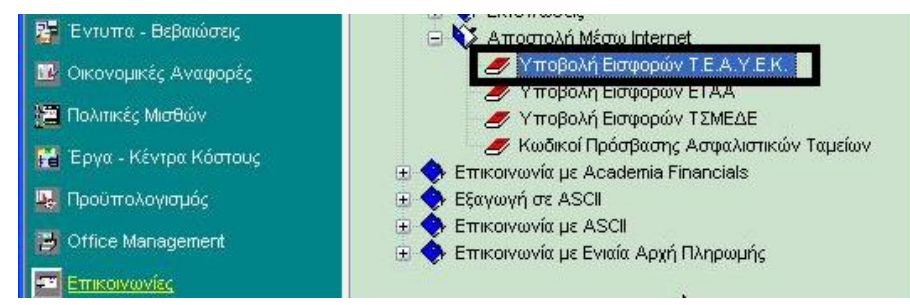

Με την επιλογή αυτή έχετε την δυνατότητα της αυτόματης υποβολής των αρχείων καταχωρώντας τα πεδία:

|                                 | ΟΥΑΡΙΟΣ | 1. / . <b></b> |          |  |
|---------------------------------|---------|----------------|----------|--|
| <b>Έτος</b> 201                 | 4       |                |          |  |
| Αριθμός Π <b>ληρωμής</b> 201411 |         |                |          |  |
| Ασφ/κός Οργανισμός              |         | R              |          |  |
| Μονάδα Δίσκου [-c-]             |         |                | Αποστολή |  |
| υδ. 🔼                           |         |                |          |  |
| 2                               |         |                |          |  |
| 7                               |         |                |          |  |
| 18                              |         |                |          |  |

Μήνας

Έτος

Αριθμός πληρωμής:

Ασφ/κός Οργανισμός: Επιλογή ασφαλιστικού ταμείου

Αριθμός παραστατικού πληρωμής

ΣΗΜΕΙΩΣΗ: θα πρέπει να έχετε καταχωρήσει από την επιλογή **«Παράμετροι/Διαχείριση Εταιρίας/** Διαχείριση εταιριών» στο TAB «Ταμεία-Κ.Α.Δ» τον συγκεκριμένο ασφαλιστικό οργανισμό και υποχρεωτικά το πεδίο «Αριθμός μητρώου Εργοδότη».

Μονάδα Δίσκου: Επιλέγετε το που θα δημιουργηθεί το αρχείο.

Τέλος επιλέξτε την εταιρία που επιθυμείτε και πατήστε το πλήκτρο «Αποστολή».

Η εφαρμογή θα πλοηγηθεί αυτόματα σε όλες τις σελίδες του site θα κάνει την επιλογή του αρχείου και την ΜΕΤΑΦΟΡΤΩΣΗ.

### ΠΡΟΣΟΧΗ:

Από την στιγμή που θα πατήσετε το πλήκτρο «**Αποστολή**» το αρχείο αποστέλλεται αυτόματα και δεν έχετε δυνατότητα για περαιτέρω έλεγχο.

## <u>ΤΕΑΥΝΤΠ – ΤΕΑΧ – ΤΕΑΠΟΖΟ - ΤΕΑΙΓΕ</u>

Για την αποστολή τον αρχείων των υπολοίπων ασφαλιστικών ταμείων θα πρέπει από την επιλογή **«Επικοινωνίες/Επικοινωνία με Ασφαλιστικούς Οργανισμούς/Δισκέτα Μικρών Ταμείων»**, να επιλέξετε στο πεδίο φόρμα εκτύπωσης το συγκεκριμένο ασφαλιστικό ταμείο για το οποίο θέλετε να κάνετε δημιουργία αρχείου, να συμπληρώσετε τα πεδία περιόδου και στο πεδίο **«Αποθήκευση Δεδομένων»** να επιλέξετε την τιμή ΝΑΙ και την **«Μονάδα Δίσκου»**. Στη συνέχεια πατήστε (F8).

Αποθήκευση Δεδομένων ΝΑΙ Μονάδα Δίσκου 🔀

Τα αρχεία δημιουργούνται ανά περίοδο και κωδικό απασχόλησης στην μονάδα δίσκου που έχετε επιλέξει, στο φάκελο **DCMIKRATAMEIA** και πρέπει να αποσταλούν με email στις παρακάτω διευθύνσεις.

Υποβολή Αρχείων Εργοδοτών τἑως ΤΕΑΥΝΤΠ (τέως Τομέας Επικουρικής Ασφάλισης Υπαλλήλων Ναυτικών και Τουριστικών Πρακτορείων)

Email για την αποστολή αρχείου και για πληροφορίες: etea-teayntp-erg@etea.gov.gr

Υποβολή Αρχείων Εργοδοτών τέως ΤΕΑΧ (τέως Τομέας Επικουρικής Ασφάλισης Χημικών) Email για την αποστολή αρχείου και για πληροφορίες: etea-teax-erg@etea.gov.gr

Υποβολή Αρχείων Εργοδοτών τέως ΤΕΑΠΟΖΟ (τέως Τομέας Επικουρικής Ασφάλισης Προσωπικού εταιρειών Οινοποιίας Ζυθοποιίας & Οινοπνευματοποιίας)

Email για την αποστολή αρχείου και για πληροφορίες: etea-teapozo-erg@etea.gov.gr

Υποβολή Αρχείων Εργοδοτών τέως ΤΕΑΕΙΓΕ (τέως Τομέας Επικουρικής Ασφάλισης Εκπαιδευτικών Ιδιωτικής Γενικής Εκπαίδευσης)

Email για την αποστολή αρχείου και για πληροφορίες: etea-teaeige-erg@etea.gov.gr